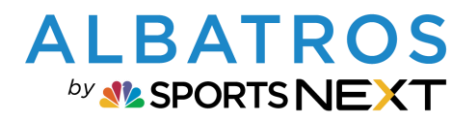

### **Albatros 9 Registrierungsprozess A9 Online Services**

# **Registrierungsprozess A9 Online / A9 Client**

### Inhaltsverzeichnis

| A. | NEUREGISTRIERUNG                                            | 2  |
|----|-------------------------------------------------------------|----|
| B. | KUNDENSUBTYPEN FÜR AUTOMATISIERTEN E-MAIL VERSAND A9 ONLINE | 11 |

Im Folgenden finden Sie eine detaillierte Erläuterung zum gesamten Registrierungs-Prozess für Kunden in Ihrem A9 Online Service (Albatros App und Clubwebseite):

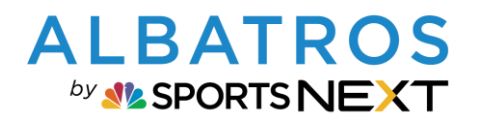

### **Albatros 9 Registrierungsprozess A9 Online Services**

#### A. Neuregistrierung

1. **Im Club-System:** In Admin müssen allgemeine Kennworteinstellungen von Ihnen als Club vorgenommen sein (nachfolgend nur beispielhaft, sind nicht repräsentativ)

| Einstellungen Kunden   | Reservierung                                     |                         |              |
|------------------------|--------------------------------------------------|-------------------------|--------------|
| Allgemein<br>Impressum | Bearbeiten >                                     |                         |              |
| Login & Kennwort       | Login                                            |                         |              |
| Online Module          | Login Typ                                        | Lokal                   |              |
| Farbschema             | Kennwort Regeln                                  |                         |              |
| Geolocation Check-In   | Min. Zeichenanzahl                               | 4                       |              |
|                        | Min. einen Großbuchstaben                        | Nein                    |              |
|                        | Min. einen Kleinbuchstaben                       | Ja                      |              |
|                        | Min. eine Zahl                                   | Nein                    |              |
|                        | Min. ein Sonderzeichen                           | Ja                      |              |
|                        | Kennwort vergessen                               |                         |              |
|                        | Kennwort vergessen Funktion verwenden            | Ja                      |              |
|                        | Timeout für den Wiederherstellungslink           | Der Link ist 60 Minuten | gültig       |
|                        | <ul> <li>Vorheriges Kennwort erlauben</li> </ul> | Nein                    |              |
|                        | Externer Link                                    | https://dockerw10-dev.  | albatros.net |
|                        | Benutzerkonto erstellen                          |                         |              |
|                        | Benutzerkonto erstellen aktivieren               | Ja                      |              |
|                        | E-Mail Registrierungsbestätigung senden an       | Gast                    |              |
|                        |                                                  | Guest VIP               |              |
|                        |                                                  | Weekday Membership      |              |
|                        |                                                  | Ehrenmitglied           |              |
|                        |                                                  |                         |              |

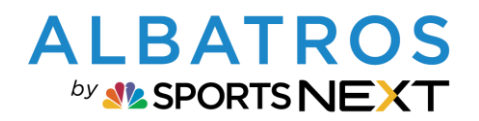

# **Albatros 9 Registrierungsprozess A9 Online Services**

| 2 | ٢1  | 21 |
|---|-----|----|
| 5 | 1 1 | 2  |

| ← A9 Online          |                                                                                               |                                               |
|----------------------|-----------------------------------------------------------------------------------------------|-----------------------------------------------|
| Einstellungen Kunden | Reservierung                                                                                  |                                               |
| Allgemein            | Bearbeiten >                                                                                  |                                               |
| Geschäftsbedingungen | Anzeige<br>Voller Kundenname<br>Kurzname Kunde<br>QR Code im Kundenprofil zeigen<br>Erstellen | [Vorname] [Nachname]<br>[V.] [Nachname]<br>Ja |
|                      | Standard Kundentyp<br>Standard Kundensubtyp                                                   | Gäste<br>Gast                                 |

3. Im Club-System: Aktivierung des automatischen E-Mailversandes und Zuordnung der Vorlagen für automatisierten E-Mail-Versand muss erfolgt sein

| Albatros -                  |         |       |     |                                           |                                    | ALBATROS TEST GOFLCLU | ⊧ ∻b 31°   1 | 8:03              | DO!<br>23.0 |
|-----------------------------|---------|-------|-----|-------------------------------------------|------------------------------------|-----------------------|--------------|-------------------|-------------|
| Kommunikation               |         |       |     |                                           |                                    |                       |              | - ×               |             |
| Vorlagen E-Mails Do         | kumente |       | SMS | Memo Newsletter Autom.                    | Benachrichtigung                   |                       |              |                   |             |
| Benachrichtigungen          | ~       | Alle  |     | ~                                         |                                    |                       |              |                   |             |
| Kunden                      |         |       |     |                                           |                                    |                       |              |                   |             |
| Turnier                     |         | Aktiv | 0   | Benachrichtigung                          | <ul> <li>E-Mail Vorlage</li> </ul> | SMS Vorlage           | • ¢          | $\langle \rangle$ |             |
| Reservierung                |         | ~     |     | Kundenregistrierung                       | Kundenregistrierung                | -                     |              | /                 |             |
| Geplante Benachrichtigungen |         | ×     |     | Kundenregistrierung muss bestätigt werden | Kundenregistrierung Anfrag         | ge -                  |              | /                 |             |
|                             |         | ~     |     | Kundenregistrierung akzeptiert            | Kundenregistrierung akzep          | tiert                 |              | /                 |             |
|                             |         | ×     |     | Kundenregistrierung abgelehnt             | Kundenregistrierung abgele         | shnt                  |              | /                 |             |
|                             |         | ~     |     | Kennwort vergessen                        | Kennwort vergessen                 |                       |              | /                 |             |
|                             |         | ×     |     | Kennwort geändert                         |                                    |                       |              | /                 |             |
|                             |         | ×     |     | Newsletter Abonnement hinzugefügt         |                                    |                       |              | /                 |             |
|                             |         | ~     |     | Kunden Rechnung                           | Kundenrechnung                     |                       |              | /                 |             |
|                             |         | ~     |     | Greenfee Ticket                           |                                    |                       |              | /                 |             |
|                             | •       | ~     |     | Wertgutscheine                            | Wertgutschein                      |                       |              | /                 |             |
|                             |         | ~     |     | Warengutscheine                           | Warengutschein                     |                       |              | /                 |             |
|                             |         | ~     |     | Punktekarte                               |                                    |                       |              | /                 |             |
|                             |         | ~     |     | Abo                                       |                                    |                       |              | /                 |             |
|                             |         | ~     |     | QR Code                                   | QR Code                            |                       |              | /                 |             |
|                             |         |       |     |                                           |                                    |                       |              |                   |             |
|                             |         |       |     |                                           |                                    |                       |              |                   |             |
|                             |         |       |     |                                           |                                    |                       |              |                   |             |
|                             |         |       |     |                                           |                                    |                       | 14           | 4 Einträg         |             |
|                             |         |       |     |                                           |                                    |                       |              |                   |             |

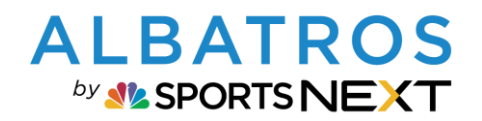

## **Albatros 9 Registrierungsprozess A9 Online Services**

| - Opening in       | anning - Germany (Sur X A Workflow #42843: Competition X | Albatros - Albatros X 🛆 Feature #40567: A9 Online: R: X   🛆 Feature #41482: Customer: R: X   🛆 Feature #41482: Customer: R: X   🕰 A9 Online X   🗖 A9 Online | × +        |
|--------------------|----------------------------------------------------------|----------------------------------------------------------------------------------------------------|------------|
| → C â docke        | rw10-dev.albatros.net/client/#/docs/templates            |                                                                                                    | er 🖞 🔅     |
| 9 Server 🛅 Redmine | e 🔄 EasyRedmine 🔄 DEV 🔄 Anwendungen 🔄 Installation       | en 🛗 A9 Online 🛗 Hilfe 🛅 FRA Installationen 🛗 Test OBs                                                                                                    |            |
| Albatros -         |                                                          | ALBATROS TEST GOFLCLUB                                                                                                    | 🖄 31°   18 |
|                    |                                                          |                                                                                                    |            |
| E-Mail Vorlage bea | arbeiten                                                 |                                                                                                    |            |
| Grundeinstellu     | ungen Layout                                             |                                                                                                    | 0          |
| Vorlage/Retroff    |                                                          |                                                                                                    |            |
| Voriage/Detroff *  | Kundermanistrianuna                                      | [Clubname]                                                                                                    |            |
| Vorlagen Typ *     | Kundenregistrierung                                      | []                                                                                                    |            |
| Default Template   |                                                          | Kundenregistrierung                                                                                                    |            |
| Hintergrund        |                                                          |                                                                                                    |            |
| Farbe              | 1                                                        |                                                                                                    |            |
| Formatvorlagen     |                                                          |                                                                                                    |            |
| Standard           | Open Sans 🗸 🖌                                            |                                                                                                    |            |
| Absatz             | Ope > 14px > B / U                                       | Ertolgreich<br>Bestätigung Ibrer Online Begistrierung                                                                                                    |            |
| Überschrift 1      | Ope > 20px > B / U                                       | beautigung miler omme neglaurei ungi                                                                                                    |            |
| Überschrift 2      | Ope > 18px > B / U                                       | [Voller Name]                                                                                                    |            |
| Überschrift 3      | Ope > 16px > B / U                                       | Bite bestätigen Sie ihre Online Registrierung mit dem nachtolgenden Linic                                                                                   |            |
| Links              | Ope v 12px v 🔳 🖌 B / 🖳                                   | [Link Online Registrierung]                                                                                                    |            |
|                    |                                                          | [Clubname], [Aduatier Club Stratle 1], [Club N/] [Aduatier Club Stadt], [Club Land]                                                                         |            |
|                    |                                                          | Telefors [Telefon] Fix: [Club Fex] E-Mail: [Club E-Mail]                                                                                                    |            |
|                    |                                                          |                                                                                                    |            |
|                    |                                                          |                                                                                                    |            |
|                    |                                                          |                                                                                                    |            |

Außerdem gibt es eine neue Vorlage für "Kundenregistrierung akzeptiert" mit Benutzername:

| A spins paring puring - C x   A violation extent x   Q violation x   A restrict exception x   A restrict exception x | x C xoonne            | *  *<br>1. a. D |              |
|----------------------------------------------------------------------------------------------------|-----------------------|-----------------|--------------|
| 9 Server 🛅 Redmine 🛅 EaryRedmine 🛅 DEV 🛅 Anvendungen 🛅 Installationen 🛅 A9 Online 🛅 Hilfe 🛅 FRA Installationen 🛅 Test DBs                                                                                                    |                       |                 |              |
| Albatros - ALBATROS TEST GOFLCLI                                                                                                    | ™ <sup>™</sup> 31° 18 | :03 23/         | NNE<br>06.21 |
| -                                                                                                    |                       |                 |              |
| Maarchus Waie Lathar                                                                                                    |                       | ~               |              |
| TUISLIBU * NAIII LALIRI                                                                                                    |                       | ^               |              |
|                                                                                                    | -                     |                 |              |
|                                                                                                    |                       |                 |              |
| Albatros Test Goficlub                                                                                                    |                       | - 1             |              |
|                                                                                                    |                       | - 1             |              |
| Kundenregistrierung                                                                                                    |                       | - 1             |              |
|                                                                                                    |                       | - 1             | 11           |
|                                                                                                    |                       |                 |              |
| Akzentiert                                                                                                    |                       |                 |              |
| Ihre Registrierung wurde akzeptiert.                                                                                                    |                       |                 |              |
|                                                                                                    |                       |                 |              |
| Vielen Dank                                                                                                    |                       |                 |              |
| Karin Lacher                                                                                                    |                       |                 |              |
| Benutzername: Lacher                                                                                                    |                       | - 1             |              |
|                                                                                                    |                       |                 |              |
| Albatros Test Goficlub, Wertfstraße 12, 9005 Karlsruhe, Deutschland                                                                                                    |                       | - 1             | 11           |
| Tolefon: 0721 18349-0 Fax: 0721 18349-33 E-Mail: info@wibatros.net                                                                                                    |                       |                 |              |
|                                                                                                    |                       |                 |              |
|                                                                                                    | _                     | - 1             |              |
|                                                                                                    | Schließe              | en l            |              |
|                                                                                                    |                       |                 |              |
|                                                                                                    |                       |                 |              |

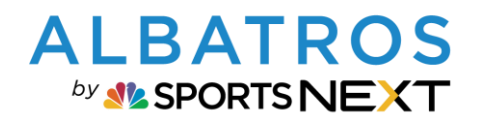

### **Albatros 9 Registrierungsprozess A9 Online Services**

| Albatros GC (A)                                                                                                    | ¢ 9             |                                                                                                    |
|----------------------------------------------------------------------------------------------------|-----------------|----------------------------------------------------------------------------------------------------|
| Ģ                                                                                                    |                 |                                                                                                    |
| Benutzername                                                                                                    |                 |                                                                                                    |
| Kennwort                                                                                                    |                 |                                                                                                    |
| Kennwort verge                                                                                                    | essen?          |                                                                                                    |
| Anmeld                                                                                                    | len             |                                                                                                    |
| Noch keinen Zugane? Zu                                                                                                    | ugang erstellen |                                                                                                    |
|                                                                                                    | 1               |                                                                                                    |
|                                                                                                    |                 |                                                                                                    |
| /                                                                                                    |                 |                                                                                                    |
| /                                                                                                    |                 |                                                                                                    |
| )<br>Daten eingeben in                                                                                                    | Schritt 1 – 4   |                                                                                                    |
| Daten eingeben in<br>Albatros GC (A)                                                                                                    | Schritt 1 – 4   | Albatros GC (A)                                                                                                    |
| Daten eingeben in<br>Albatros GC (A)<br>← Kundenkonto erstelle                                                                                                    | Schritt 1 – 4   | Albatros GC (A)<br>← Kundenkonto                                                                                                    |
| Daten eingeben in<br>Albatros GC (A)<br>Kundenkonto erstelle<br>Schritt 1/4<br>Kundeninformationen                                                                     | Schritt 1 – 4   | Albatros GC (A)<br>← Kundenkonto<br>Schritt 4/4<br>Geschäftsbeding                                                                                                    |
| Daten eingeben in<br>Albatros GC (A)<br>C Kundenkonto erstelle<br>Schritt 1/4<br>Kundeninformationen<br>Vorname*                                                       | Schritt 1 – 4   | Albatros GC (A)<br>← Kundenkonto<br>Schritt 4/4<br>Geschäftsbeding                                                                                                    |
| Daten eingeben in<br>Albatros GC (A)<br>C Kundenkonto erstelle<br>Schritt 1/4<br>Kundeninformationen<br>Vorname*                                                       | Schritt 1 – 4   | Albatros GC (A)<br>← Kundenkonto<br>Schritt 4/4<br>Geschäftsbeding                                                                                                    |
| Daten eingeben in<br>Albatros GC (A)<br>C Kundenkonto erstelle<br>Schritt 1/4<br>Kundeninformationen<br>Vorname*                                                       | Schritt 1 – 4   | Albatros GC (A)<br>Kundenkonto<br>Schritt 4/4<br>Geschäftsbeding<br>© 2020 A<br>Datenser<br>Copyright<br>URHBERERCO                                                                                                    |
| Daten eingeben in<br>Albatros GC (A)<br>Kundenkonto erstelle<br>Schrit 1/4<br>Kundeninformationen<br>Vorname *<br>Nachname *                                           | Schritt 1 – 4   | Albatros GC (A)<br>Kundenkonto<br>Schritt 4/4<br>Geschäftsbeding<br>WHEBERRECHE<br>URHEBERRECHE<br>URHEBERECHE<br>URHEBER<br>URHEBER<br>URHE                                           |
| Daten eingeben in<br>Albatros GC (A)<br>← Kundenkonto erstelle<br>Schutt 1/4 ← Kundeninformationen<br>Vorname *<br>Nachname *                                          | Schritt 1 – 4   | Albatros GC (A)<br>Kundenkonto<br>Schritt 4/4<br>Geschäftsbeding<br>Geschäftsbeding<br>Uhreenerechtic<br>Datenser<br>Copyright<br>Uhreenerechtic<br>Datenser<br>Copyright                                                                                                    |
| Daten eingeben in<br>Albatros GC (A)<br>C Kundenkonto erstelle<br>Schritt 1/4<br>Vorname *<br>Nachname *<br>Geburtsdatum<br>Geschlecht *                               | Schritt 1 – 4   | Albatros GC (A)<br>Kundenkonto<br>Schritt 4/4<br>Geschäftsbeding<br>Copyright<br>URHBERKECHE<br>IMPRESSUM<br>Albatros Softwa<br>Softwaren<br>Albatros Dates<br>YG199 Kafrauh                                                                                                    |
| Daten eingeben in<br>Albatros GC (A)<br>C Kundenkonto erstelle<br>Schritt 1/4<br>Kundeninformationen<br>Vorname*<br>Geburtsdatum<br>Geschlecht *<br>Akademischer Titel | Schritt 1 – 4   | Albatros GC (A)<br>Kundenkonto<br>Schritt 4/4<br>Geschäftsbeding<br>Weiterster<br>URHEBERICH<br>URHEBERICH<br>URHEBERICH<br>URHEBERICH<br>Mabrico Schwa<br>Schwitter<br>Albatros Dates<br>Witerster<br>Schwitter<br>Witerster<br>Schwitter<br>Witerster<br>Schwitter<br>Schwitter<br>Sch |

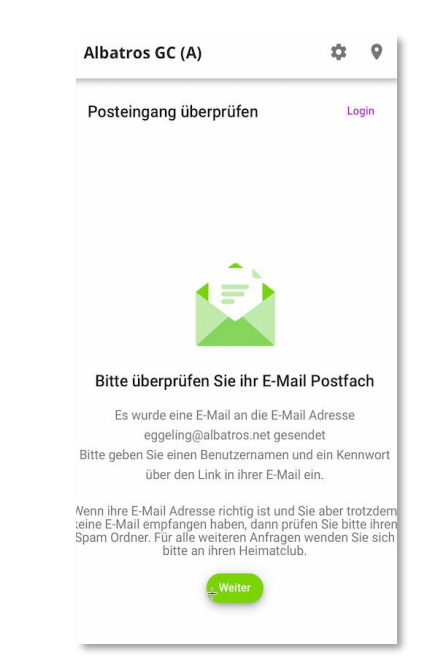

¢ 9

Login

+

5 [12]

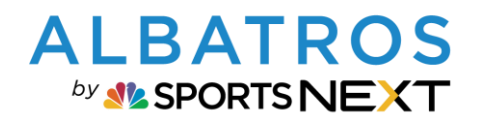

### **Albatros 9 Registrierungsprozess A9 Online Services**

| 6 | [1 | 21 |
|---|----|----|

| Kundonvogiotriovun                                           |                |
|--------------------------------------------------------------|----------------|
| Kundenregistnerung                                           | g              |
|                                                              |                |
| Erfolgreich                                                  |                |
| Bestätigung Ihrer Online Registrieru                         | ng!            |
| Klaus Hilger                                                 |                |
| itte bestätigen Sie Ihre Online Registrierung mit dem nachfe | olgenden Link: |
| Link Online Registrierung                                    |                |
| Albatros Test Goficlub, Werftstraße 12, 9005 Karlsruhe, D    | Jeutschland    |
|                                                              |                |

6. **Für den Golfer**: Über Link die Registrierung abschließen, Benutzername und Kennwort eingeben und Konto bestätigen

| Benutzername  | *               |                  |
|---------------|-----------------|------------------|
|               |                 |                  |
| Kennwort *    |                 |                  |
| Kennwort best | ätigen <b>*</b> |                  |
|               |                 |                  |
|               |                 | Konto bestätigen |
|               |                 |                  |

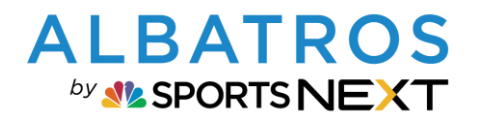

### **Albatros 9 Registrierungsprozess A9 Online Services**

- 7. Für den Golfer: Wenn erfolgreich bestätigt, ist Login mit neuen Benutzerdaten möglich.
- 8. Für den Golfer: Automatischer E-Mailversand mit akzeptierter Kundenregistrierung

| A              | Ibatros Test G             | ioficiub                |
|----------------|----------------------------|-------------------------|
| Ku             | ndenregist                 | trierung                |
|                |                            |                         |
|                | Akzeptier                  | t!                      |
| Ihre           | Registrierung wurd         | de akzeptiert.          |
|                | Vielen Dank                |                         |
|                | Karin Lache                | er                      |
|                | Username: Lach             | her                     |
|                |                            |                         |
| lhetres Test O | allahuh Manfatus 0 a to oo | 05 Karlanda Dautashlari |

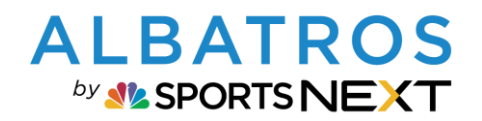

### **Albatros 9 Registrierungsprozess A9 Online Services**

| 🔍 🔍 🔨 Sprint planning - Germany (Su | × 🛛 🔨 Workflow #42843: Competitio     | Albatros - Sylvia × ก F                  | Feature #40567: A9 Online: 🛯 🗙 🕴 🏠 | S Feature #41482: Customer: Re x │ ∧ Feature #41482 | : Customer: R 🗙 🛛 📮 A9 Online |
|-------------------------------------|---------------------------------------|------------------------------------------|------------------------------------|-----------------------------------------------------|-------------------------------|
| → C                                 | net/client/#/customer/17202307        |                                          |                                    |                                                     |                               |
| 9 Server 🗎 Redmine 🗎 EasyRedmine    | DEV CAnwendungen Constallationer      | n 🗎 A9 Online 🗎 Hilfe 🗎 FRA Inst         | tallationen 🗎 Test DBs             |                                                     |                               |
| Sylvia -                            |                                       |                                          |                                    |                                                     | ALBATR                        |
| •                                   |                                       |                                          |                                    |                                                     |                               |
| ← Karin Lacher                      |                                       |                                          |                                    |                                                     |                               |
| Kunden Nr. Kunde                    | entyp Kundensubtyp Telefon (Standard) | E-Mail (Standard)                        |                                    |                                                     | HCPI®                         |
| 22033 Gast                          | e 🖸 Ga — 🗹                            | eggeling@albatros                        |                                    |                                                     |                               |
| Berichte drucken                    | Kundentyp andern DGV Service Portal   | Online Einstellungen bearbeite           | n                                  | ×                                                   |                               |
|                                     |                                       |                                          |                                    |                                                     |                               |
|                                     |                                       | Allgemein                                |                                    | atzteilder                                          |                               |
| Online Einstellungen                | Bearbeiten > Registrierungsma         | Benutzername                             | Lacher                             |                                                     |                               |
| Benachrichtigungen                  | Allenmein                             | Kennwort                                 | Kennwort eingeben                  |                                                     |                               |
| Freundesliste                       | Augemein                              |                                          | Min. Anzahl an Zeichen 4           |                                                     |                               |
|                                     | Kennwort                              | **                                       | Min, ein Sonderzeichen             |                                                     |                               |
|                                     | Kennwort zuletzt geändert             | 23 Kennwort zuletzt geändert             | 23.06.2022 17:34                   |                                                     |                               |
|                                     | Gültig bis                            | Ke Gültir bis                            | Kein Limit                         | (3)                                                 |                               |
|                                     | Für Reservierungen gesperrt           | Ne Eur Recenterungen gerpert             | Nela                               |                                                     |                               |
|                                     | Bestätigungs Status                   | Be                                       | Wein                               |                                                     |                               |
|                                     | Geburtstagsnachricht                  | St. Bestätigungs Status                  | Bestätigt                          |                                                     |                               |
|                                     | Datenschutz                           | Geburtstagsnachricht                     | Bestätiet                          | <u></u>                                             |                               |
|                                     | Sicherheit                            | Da Datenschutz                           | Durch Mitarbeiter erstellt         |                                                     |                               |
|                                     | Sichtbar in der Online Kundenliste    | Ne Sicherheit                            | Nicht registriert                  |                                                     |                               |
|                                     | Avatar in A9Online anzeigen           | Nt<br>Sichtbar in der Online Kundenliste | Nein                               |                                                     |                               |
|                                     | A9 Online wavigation                  | Avatar in A9Online anzeigen              | Nein                               |                                                     |                               |
|                                     |                                       | A9 Online Navigation                     | Liste                              |                                                     |                               |
|                                     |                                       | ro onine nangation                       | LIJUE                              |                                                     |                               |
|                                     |                                       |                                          | Abbrechen Speich                   | bern                                                |                               |
|                                     |                                       |                                          |                                    |                                                     |                               |

- 1 + 3 = wenn Registrierungslink noch nicht bestätigt
- 2 = wenn Registrierungslink bestätigt wurde und Benutzername und Kennwort gesetzt.
- 4 = keine Registrierung für einen Online Zugang bisher

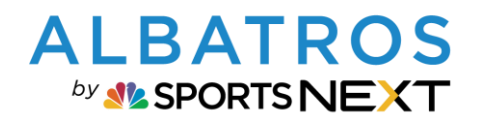

# **Albatros 9 Registrierungsprozess A9 Online Services**

| Sulvia -                                       |                                                                                                    |      |
|------------------------------------------------|----------------------------------------------------------------------------------------------------|------|
| 2 Sylvia                                       |                                                                                                    | ALBA |
| ← Klaus Hilger                                 |                                                                                                    | -    |
| Kunden Nr. Kur<br>22035 Ga<br>Berichte drucken | Vadentyp     Kundensubtyp     Telefon (Standard)     E-Mail (Standard)       ste     C     Ga     0172499499 (C)     eggeling@albatros       Kundentyp ändern     DGV Service Portal     00 | нсри |
| Überblick Allgemein G                          | Jolf Marketing Finanzen Verlauf Karten & Schränke Spezielle Artikel <b>Web / App</b> Zusatzfelder                                                                                           |      |
| Online Einstellungen<br>Benachrichtigungen     | Bearbeiten -> Registrierungsmail erneut senden ->                                                                                                    |      |
| Freundesliste                                  | Allgemein                                                                                                    |      |
|                                                | Benutzername Kundez2035<br>Kennwort *****                                                                                                    |      |
|                                                | Kennwort zuletzt geändert 23.06.2022 17:51                                                                                                    |      |
|                                                | Gültig bis Kein Limit                                                                                                    |      |
|                                                | Für Reservierungen gesperrt Nein                                                                                                    |      |
|                                                | Bestätigungs Status Durch Mitarbeiter erstellt                                                                                                    |      |
|                                                | Geburtstagsnachricht Standard (wie in Einstellungen)                                                                                                    |      |
|                                                | Datenschutz                                                                                                    |      |
|                                                | Sicherheit Daten anzeigen (alle sehen Name)                                                                                                    |      |
|                                                | Avatar in A9Online anzeigen Nein                                                                                                    |      |
|                                                | A9 Online Navigation Liste                                                                                                    |      |
|                                                |                                                                                                    |      |
|                                                |                                                                                                    |      |
|                                                |                                                                                                    |      |
|                                                |                                                                                                    |      |
|                                                |                                                                                                    |      |
|                                                |                                                                                                    |      |
|                                                |                                                                                                    |      |
|                                                |                                                                                                    |      |

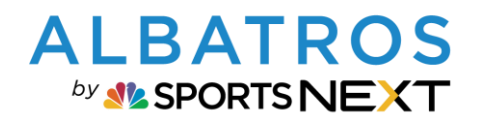

### **Albatros 9 Registrierungsprozess A9 Online Services**

10 [12]

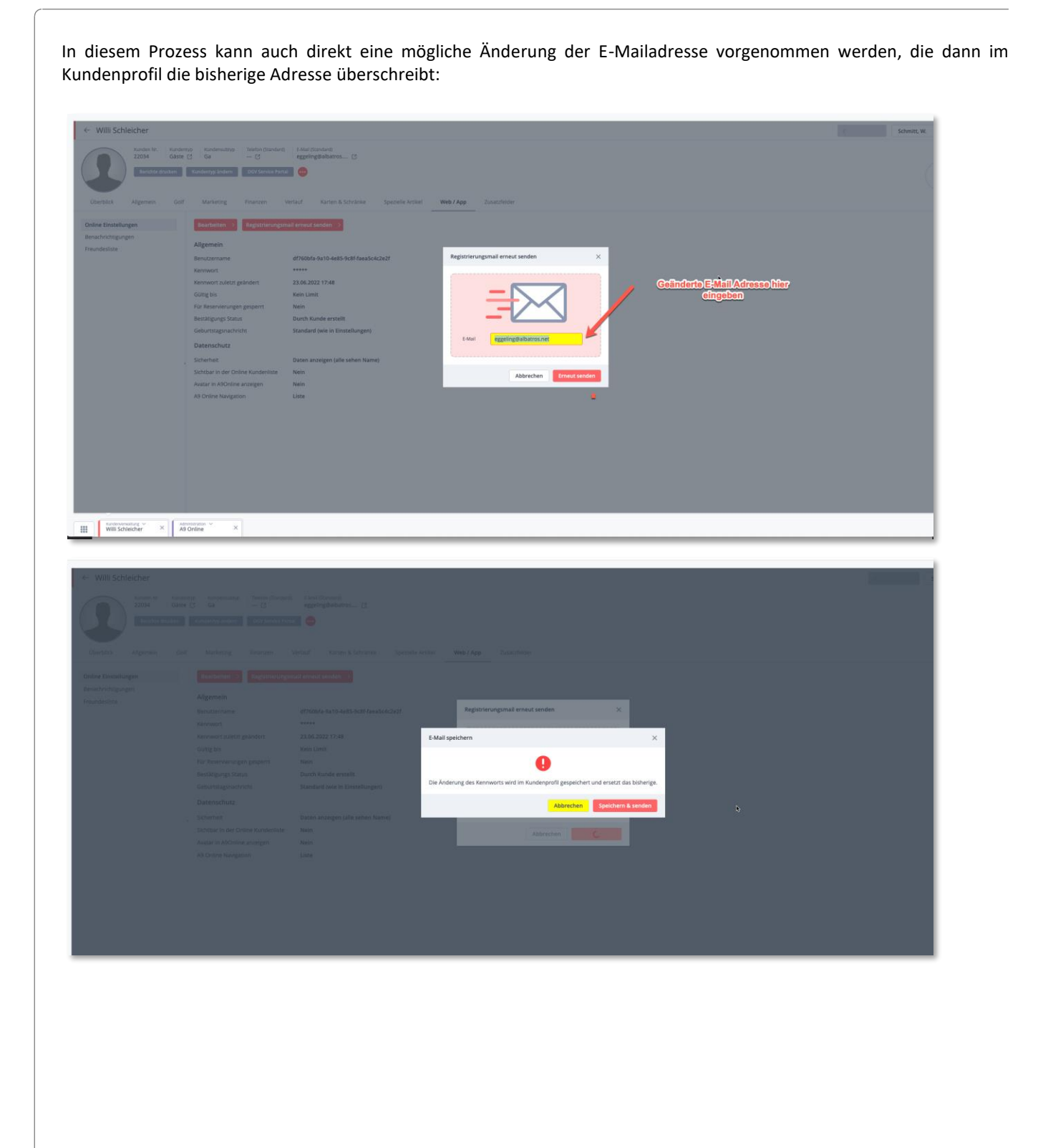

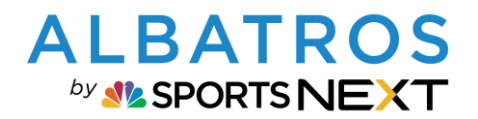

#### **Albatros 9 Registrierungsprozess A9 Online Services**

11 [12]

#### B. Kundensubtypen für automatisierten E-Mail-Versand A9 Online

In der Administration / Kunden Allgemein kann festgelegt werden, welche Kunden(sub)typen eine automatisierte E-Mail zur Online Registrierung bekommen, wenn der Nutzer im Club

- einen neuen Kunden im A9 Client angelegt bzw.
- einen Kundensubtypwechsel vornimmt und der Kunde bisher nicht registriert war

**WICHTIG**: Der Kundensubtyp, der als Standard Kunden(sub)typ für Neuregistrierungen definiert wurde (siehe A 2.), muss für "E-Mail Registrierungsbestätigung senden an" in jedem Fall zugeordnet sein, sonst wird keine automatisierte E-Mail für die A9 Online Registrierung versendet.

Als Standard sind im System alle vorhandenen aktiven Kundensubtypen zugeordnet. Wenn Subtypen ausgenommen werden sollen, kann über "bearbeiten" der Haken beim entsprechenden Subtypen entfernt werden.

Beispiel:

- Mitarbeiter im Club legt einen neuen Kunden an. Es kann sein, dass beispielsweise Interessenten nicht automatisch einen Registrierungslink bekommen sollen.
- Es wird bei einem Kundensubtypwechsel (z. B. Gast wird Mitglied), wenn der Status bisher "Nicht Registriert" ist, automatisch eine Registrierungsmail versendet, aber nicht, wenn ein Subtyp ausgeschlossen wurde (z. B. Kundensubtypwechsel für verstorbene MG)

| Jonas 👻                                  |                           |               |              |               |          |              |             |           | TES             | F-GOLFCLUB ALBATROS | <b>☆ 1</b> 4°   17:2 | 1 DONNI<br>15.02.2 |
|------------------------------------------|---------------------------|---------------|--------------|---------------|----------|--------------|-------------|-----------|-----------------|---------------------|----------------------|--------------------|
| Kunden Allgemein                         |                           |               |              |               |          |              |             |           |                 |                     | -                    | ×                  |
| Einstellungen Kundentypen 2              | Zählerbereiche Titel      | Kundengruppen | News Gruppen | Altersklassen | Schränke | Zusatzfelder | Kontakt Typ | Marketing | Wichtige Felder | Kartenparameter     |                      |                    |
| earbeiten >                              |                           |               |              |               |          |              |             |           |                 |                     |                      |                    |
| ukunden Registrierung                    |                           |               |              |               |          |              |             |           |                 |                     |                      |                    |
| ndardsicherheit für Neukunden            | Daten anzeigen (alle sehe | en Name)      |              |               |          |              |             |           |                 |                     |                      |                    |
| lail Registrierungsbestätigung senden an | 🗸 🥝 Mitglied              |               |              |               |          |              |             |           |                 |                     |                      |                    |
|                                          | Ordentlich - jäh          | nrlich        |              |               |          |              |             |           |                 |                     |                      |                    |
|                                          | - Ordentlich - mo         | onatlich      |              |               |          |              |             |           |                 |                     |                      |                    |
|                                          | Jahr - monatlich          | h             |              |               |          |              |             |           |                 |                     |                      |                    |
|                                          | Jahr - jährlich           |               |              |               |          |              |             |           |                 |                     |                      |                    |
|                                          | > 😵 Gast                  |               |              |               |          |              |             |           |                 |                     |                      |                    |
|                                          |                           |               |              |               |          |              |             |           |                 |                     |                      |                    |
|                                          |                           |               |              |               |          |              |             |           |                 |                     |                      |                    |
|                                          |                           |               |              |               |          |              |             |           |                 |                     |                      |                    |
|                                          |                           |               |              |               |          |              |             |           |                 |                     |                      |                    |
|                                          |                           |               |              |               |          |              |             |           |                 |                     |                      |                    |
|                                          |                           |               |              |               |          |              |             |           |                 |                     |                      |                    |
|                                          |                           |               |              |               |          |              |             |           |                 |                     |                      |                    |
|                                          |                           |               |              |               |          |              |             |           |                 |                     |                      |                    |
|                                          |                           |               |              |               |          |              |             |           |                 |                     |                      |                    |
|                                          |                           |               |              |               |          |              |             |           |                 |                     |                      |                    |
|                                          |                           |               |              |               |          |              |             |           |                 |                     |                      |                    |
|                                          |                           |               |              |               |          |              |             |           |                 |                     |                      |                    |
|                                          |                           |               |              |               |          |              |             |           |                 |                     |                      |                    |
|                                          |                           |               |              |               |          |              |             |           |                 |                     |                      |                    |
|                                          |                           |               |              |               |          |              |             |           |                 |                     |                      |                    |
|                                          |                           |               |              |               |          |              |             |           |                 |                     |                      |                    |
|                                          |                           |               |              |               |          |              |             |           |                 |                     |                      |                    |
| Administration                           |                           |               |              |               |          |              |             |           |                 |                     |                      |                    |
| Kundan Allgomoin X                       |                           |               |              |               |          |              |             |           |                 |                     |                      |                    |

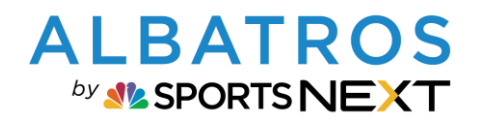

# **Albatros 9 Registrierungsprozess A9 Online Services**

12 [12]

| Einstellungen bearbeiten                   | ×                                                                                                    |
|--------------------------------------------|----------------------------------------------------------------------------------------------------|
| Neukunden Registrierung                    |                                                                                                    |
| Standardsicherheit für Neukunden           | Daten anzeigen (alle sehen N 🗸                                                                          |
| E-Mail Registrierungsbestätigung senden an | Mitglied ^                                                                                              |
|                                            | Alle auswählen<br>✓ ✓ Mitglied<br>✓ O - J<br>✓ O - M<br>✓ J - M<br>✓ J - J<br>> Gast<br>Zurücksetzen Ok |

Albatros 9 Kurzdoku, Stand 15.02.2024